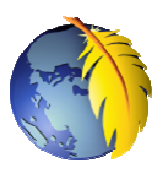

# Les styles incorporés de *Kompozer* (suite) Insertion d'images

*Kompozer* dispose de nombreux outils de mise en forme qui permettent la création de page web sans rien connaître du langage HTML. Voir le document : http://duson.perso.sfr.fr/Telechargt/kpz\_style\_incorp.pdf

De la même façon, Kompozer permet d'insérer des images dans une page Web

L'insertion peut se faire simplement par un **cliquer-glisser** à partir de *l'Explorateur* Windows (ou Ordinateur) sur une page Web ouverte dans Kompozer

Une condition cependant : l'image doit être contenue dans le même dossier que la fenêtre web pour que *Kompozer* puisse indiquer le chemin relatif de l'image par rapport à la page Web.

## **IMPORTANT :**

Avant de créer un site, **créer un dossier** qui contiendra tous les fichiers de ce site et en particulier les images à insérer:

Mieux et conseillé : créer un sous-dossier pour ces images.

# INSERTION D'IMAGE AVEC L'AIDE DE KOMPOZER

Une image insérée comme indiqué précédemment l'est sans options.

*Kompozer* offre de nombreuses options pour améliorer l'affichage d'une image dans une page Web.

Lancer *Kompozer* Cliquer sur l'icône

**Principale** 

de la Barre d'outils

(ou activer la commande : Insertion, Image)

Une boite de dialogue *Propriétés de l'image* s'affiche à l'écran

Elle est composée de 4 onglets

1. onglet *Emplacement* 

Cet onglet est celui affiché par défaut à l'ouverture Cliquer sur l'icône dossier (*Parcourir*)

Sélectionner le dossier contenant votre site dans l'arborescence affichée

Sélectionner l'image à insérer

Cliquer sur Ouvrir.....

| Propriétés de l'image |                                       |                         |  |  |
|-----------------------|---------------------------------------|-------------------------|--|--|
|                       | Emplacement Dimensio                  | ns Apparence Lien       |  |  |
| Adresse de l'image :  |                                       |                         |  |  |
|                       |                                       |                         |  |  |
| 1                     | L'URL est <u>r</u> elative à          | l'adresse de la page    |  |  |
| /                     | Vigne <u>t</u> te :                   |                         |  |  |
|                       | • Texte <u>a</u> lternatif :          |                         |  |  |
|                       | O Ne pas utiliser de texte alternatif |                         |  |  |
|                       | Aperçu de l'image                     |                         |  |  |
|                       |                                       | Édition avancé <u>e</u> |  |  |
|                       |                                       | OK Annuler Aide         |  |  |

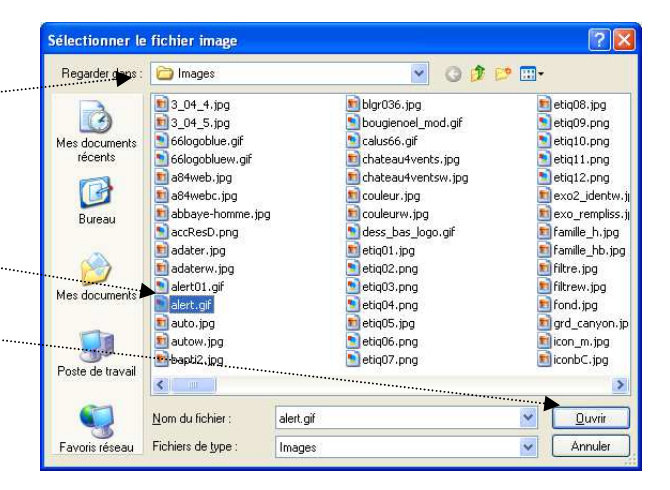

|                                                                      | Propriétés de l'image                                        |
|----------------------------------------------------------------------|--------------------------------------------------------------|
| La fenêtre <i>Propriétés de l'image</i> affiche désormais :          | Emplacement Dimensions Apparence Lien                        |
| - le nom du fichier image et son chemin                              | Adr <u>e</u> sse de l'image :<br>. <u>.Iimages/alert.gif</u> |
| - l'option : <i>l'URL est relative à l'adresse de la page</i> cochée | Vigne <u>t</u> te :                                          |
| - Texte alternatif coché.                                            | Ne pas utiliser de texte alternatif Aperçu de l'image        |
| - l' <i>Aperçu de l'image</i> et sa taille réelle                    | Taille réelle :<br>Largeur : 16<br>Hauteur : 16              |
| A ce stade, si vous cliquez sur OK l'interprétation en               | OK Annuler Aide                                              |

A ce stade, si vous chquez sur OK l'interpretation en langage html de *Kompozer* sera identique celle donnée en

début de document (insertion d'image par cliquer-glisser) si vous avez coché au préalable *Ne* pas utiliser de texte alternatif.

### A PROPOS des champs Texte alternatif et Vignette.

*Texte alternatif.* On peut ne pas entrer de valeur dans le champ *Texte alternatif.* Mais cela est préférable. Ce texte alternatif s'affiche dans une page web à la place de l'image si l'affichage des images est désactivé ou si l'internaute est un mal-voyant.

*Vignette* n'a pas d'utilité si l'on visionne la page Web avec le logiciel *Internet Explorer*. Ce navigateur affiche le texte alternatif comme vignette lors du passage de la souris.

Pour d'autres navigateurs comme *FireFox*, pour avoir une description de l'image lors du passage de la souris dans la page Web, il faut que le champ *Vignette* soit renseigné.

#### 2. onglet Dimensions

| Unglet Dimensions                                           | Emplacement Dimensions Annarence Lien        |
|-------------------------------------------------------------|----------------------------------------------|
| Dans la fenêtre Propriétés de l'image, cliquer sur l'onglet |                                              |
| Dimensions.                                                 | Modifier la taille Conserver les proportions |
| Note :                                                      |                                              |
| Si la fenêtre est refermée, double-cliquer sur l'image dans | Hauteur : 16 nixels                          |
| la page web pour la réafficher                              |                                              |
| <i>Taille réelle</i> est cochée par défaut                  |                                              |
|                                                             | Aperçu de l'image                            |
|                                                             | Taille réelle :                              |
|                                                             | Hauteur : 16<br>Édition avancé <u>e</u>      |
|                                                             |                                              |
|                                                             | OK Annuler Aide                              |
| / L                                                         |                                              |

Propriétés de l'image

Si vous cochez *Modifier la taille*, il est possible d'entrer de nouvelles dimensions à l'image en pixels ou en % de la fenêtre

ATTENTION : la modification n'intervient que sur la taille. Cela ne modifie en rien le poids de l'image, seulement l'espace affiché.

| ) <u>M</u> odifier la taille |    | Conserver les proportions |  |
|------------------------------|----|---------------------------|--|
| Largeur :                    | 16 | pixels 💽                  |  |
| <u>H</u> auteur :            | 16 | pixels                    |  |
|                              |    | % de la fenêtre           |  |

Pour modifier le poids, il faut, au préalable le faire dans un logiciel de graphisme NOTE :

On peut **aussi** modifier la taille d'une image sélectionnée dans une page Web, avec la souris, en se servant des plots de sélection de cette image comme dans n'importe quel logiciel de traitement de l'image. Comme indiqué précédemment, cela ne modifie pas le poids de l'image.

#### 3. onglet *Apparence*

Dans la fenêtre *Propriétés de l'image*, cliquer sur l'onglet *Apparence*.

La fenêtre affichée contient deux volets intéressants.

#### Le volet Espacement

Il permet d'insérer une valeur (en pixels) pour créer une distance entre l'image et le texte qui l'entoure.

Conseil : entrer la même valeur pour les deux champs : *A gauche et à droite* puis *En haut et en bas* 

Une valeur entrée dans le champ *Bordure* crée un cadre autour de l'image insérée.

#### Le volet Placement du texte

Une liste déroulante permet de choisir la

position de l'image par rapport au contenu texte de la page web.

#### 4. onglet *Lien*

Dans la fenêtre *Propriétés de l'image*, cliquer sur l'onglet Lien.

Une image insérée dans une page web peut servir de:

#### ♦ lien à une autre page web

Cliquer sur l'icône *Parcourir* pour rechercher le chemin du fichier à mettre en lien. Sélectionner ce fichier Cliquer sur *Ouvrir* La fenêtre *Propriétés de l'image* indique le fichier mis en lien.

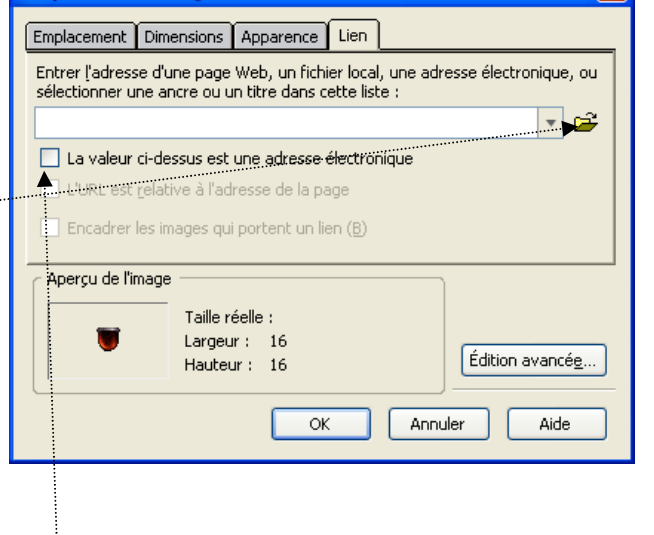

lien à une adresse électronique
Entrer l'adresse électronique à laquelle l'image est liée
Cocher La valeur ci-dessus est une adresse électronique

#### Lorsque tous les choix ont été faits cliquer sur OK

Interprétation en langage html Voir le document http://duson.perso.sfr.fr/Telechargt/kz\_inser\_image\_code.pdf

| Propriétés de l'image 🛛 🔀          |                         |  |  |  |  |  |
|------------------------------------|-------------------------|--|--|--|--|--|
| Emplacement Dimensions Apparence   | Lien                    |  |  |  |  |  |
| Espacement                         | Placement du texte      |  |  |  |  |  |
| À gauche et à droite : pixels      | 🛃 xyz En 🗸              |  |  |  |  |  |
| En <u>h</u> aut et en bas : pixels | En haut                 |  |  |  |  |  |
| Bordure : pixels                   | Au centre               |  |  |  |  |  |
| Europeice i                        | En bas                  |  |  |  |  |  |
|                                    | A gauche                |  |  |  |  |  |
| Anercu de l'image                  |                         |  |  |  |  |  |
| Taille réelle :                    |                         |  |  |  |  |  |
| Hauteur : 16                       | Édition avancé <u>e</u> |  |  |  |  |  |
| OK Annuler Aide                    |                         |  |  |  |  |  |

Propriétés de l'image